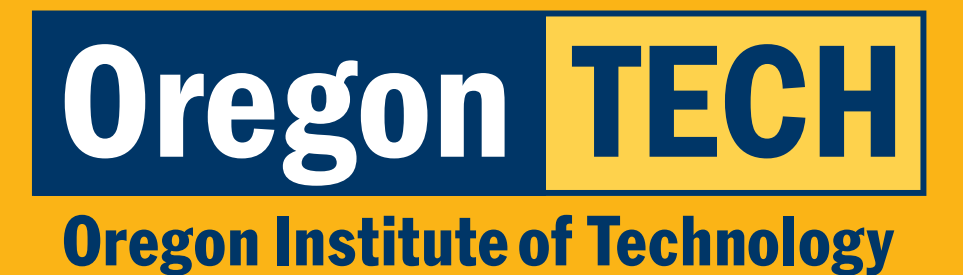

# PAYMENT INSTRUCTIONS FOR DUAL CREDIT

**Oregon's Polytechnic University** 

2025-193323\_Feb25

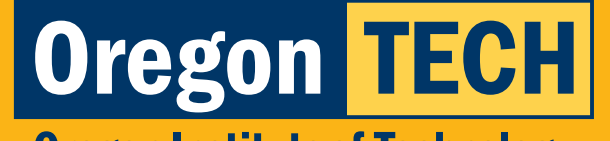

#### Oregon Institute of Technology

## **Step 1: Dual Credit Program Homepage**

#### 1. Go to www.oit.edu/dual-credit.

2. Click "Students & Families".

### Home > Academics > Pre-Colege Programs > Dual Credit Program

#### **Dual Credit Program**

#### Let's Get Your College Jouney Underway

Participating in the Dual Credit Program gives you a headstart on your pathway toward a four-year degree with Oregon Tech.

Dual Credit courses are taught by experienced and qualified instructors within your high school who we've granted adjunct faculty status and partnered with to offer you the same courses being taught at the Oregon Tech campus at a fraction of the cost.

Let's get to the good part! invest in your future and accelerate your progress toward your four-year degree and the profitable, fulfilling career that will follow with Oregon Tech's Dual Credit Program.

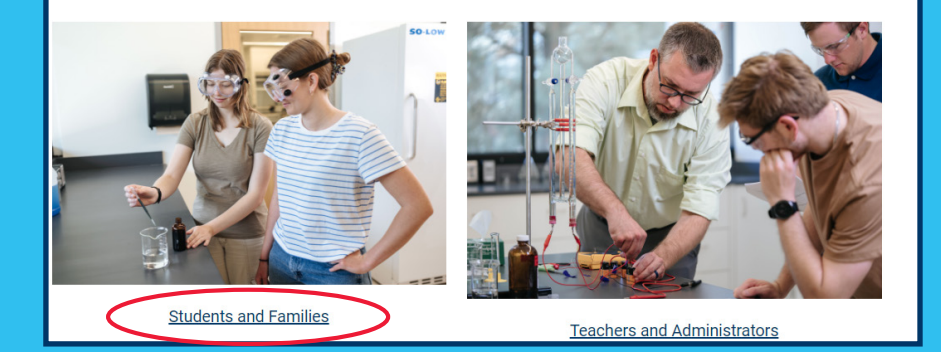

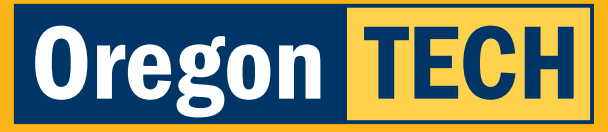

**Oregon Institute of Technology** 

### **Step 2: Payment Portal**

1. Click on "Pay Online Now".

#### Step 3: Pay Tuition

Oregon Tech assesses a flat rate of \$100 per dual credit course. You can complete payment one of three ways: Online Payment, Tuition Waiver, or Payment by Mail. Oregon Tech provides a tuition waiver to students whose families receive Supplemental Nutritional Assistance Program (SNAP), meet <u>expanded income guidelines</u>, or are foster child or a ward of the state of Oregon. Eligible students should complete a tuition waiver.

Students taking Oregon Tech courses through the Willamette Promise should pay through the Promise website.

PAYMENT INSTRUCTIONS PAY ONLINE NOW TUITION WAIVER

INSTRUCCIONES DE PAGO

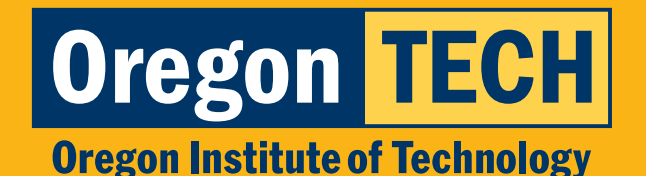

## Step 3: Enter Oregon Tech Email

1. Your login is your: firstname.lastname@oit.edu

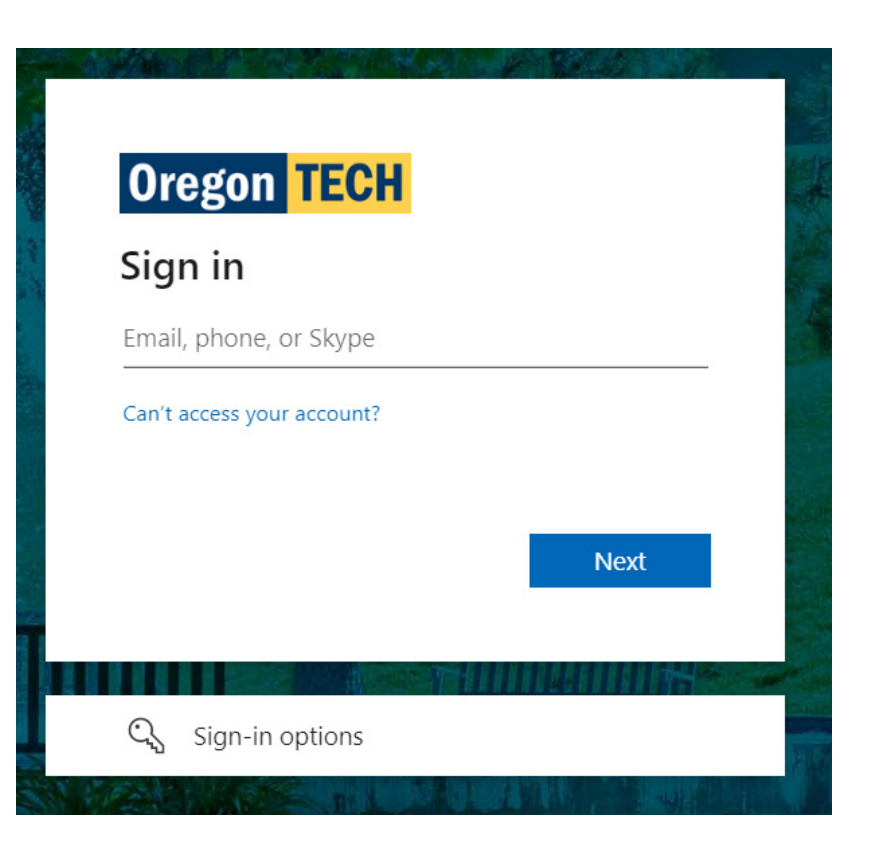

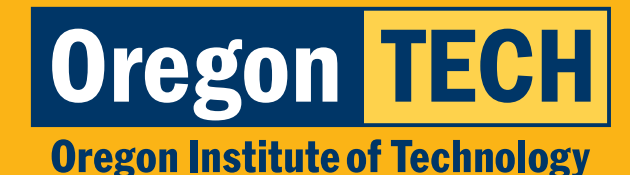

### Step 4: Complete Login

- 1. Enter the **14 character password** you created when you logged in to TECHweb for the first time.
- 2. Call the ITS help desk at **541-885-1470** to reset your password if you have forgotten it.

| Enter password                                                                                           | ]                                                 |
|----------------------------------------------------------------------------------------------------|---------------------------------------------------|
| Password                                                                                                 |                                                   |
| Forgot my password                                                                                       |                                                   |
| Use an app instead                                                                                       |                                                   |
|                                                                                                    | Sign in                                           |
|                                                                                                    |                                                   |
|                                                                                                    |                                                   |
| New Students                                                                                             |                                                   |
| First Time Login/Passwor                                                                                 | d Change Instructions                             |
| Former/Returning Stud                                                                                    | ents                                              |
| If you are unable to login                                                                               | ) because you have<br>nrolled in over a year, the |
| graduated or have not er<br>following resources may                                                      | be helpful:                                       |
| graduated or have not er<br>following resources may<br>Web for Student Login                             | be helpful:                                       |
| graduated or have not er<br>following resources may<br>Web for Student Login<br>Re-Enroll at Oregon Tech | be helpful:                                       |

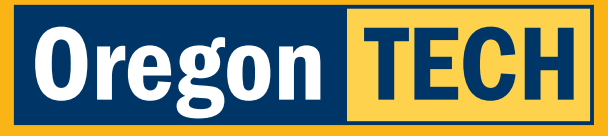

**Oregon Institute of Technology** 

### **Step 5: Payment Dashboard**

#### 1. Select "Make a payment".

| Gale Bloom<br>Oregon Institute of Tecl                                              | hnology                                                                            |                                                                    | Balance<br>\$0         |
|-------------------------------------------------------------------------------------|------------------------------------------------------------------------------------|--------------------------------------------------------------------|------------------------|
| Summary                                                                             |                                                                                    |                                                                    | <u>View statements</u> |
| Your account does not currently have ar<br>**If you are wanting to pay the \$12 cha | ny outstanding charges.<br>rge for the Pick-up Transcript please select "Transcrip | t Request Payments"**                                              |                        |
| Available items                                                                     |                                                                                    |                                                                    | <u>View all</u>        |
|                                                                                     | Student Account<br>Payments<br>Payment for charges showing on t                    | <b>Transcript Request</b><br><b>Payments</b><br>Pick-up Transcript |                        |
|                                                                                     |                                                                                    |                                                                    | Make a payment         |

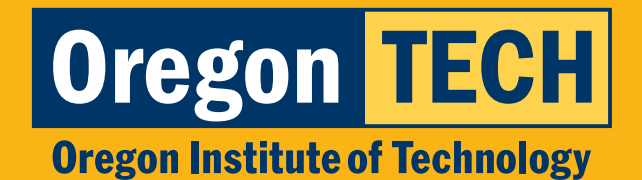

## **Step 6: Complete Payment**

- 1. Choose items that you are paying for.
- 2. Select "Checkout" on the bottom right of the page.

| Balance items      |                                 |                              |                        |       |
|--------------------|---------------------------------|------------------------------|------------------------|-------|
| Uncheck all   1    | of 1 selected                   |                              |                        |       |
| Description        |                                 | Balance Amount               |                        |       |
| (Spring 2022 03/2) | 28/22-06/10/22)                 | \$100.00 \$100.00            | $\otimes$ $\checkmark$ |       |
| Total balance      |                                 |                              | \$100.00               |       |
| Remaining balance  |                                 |                              | \$0.00                 |       |
|                    |                                 |                              |                        |       |
|                    | Would you like to p             | bay for something else?      |                        |       |
|                    | Available items                 |                              |                        |       |
|                    | Student Housing Application     | Housing Confirmation Payment |                        |       |
|                    | \$50.00<br>View details         | \$250.00                     |                        |       |
|                    |                                 |                              |                        |       |
|                    | Housing Deposit                 | Transcript Pick-up           |                        |       |
|                    | \$100.00<br><u>View details</u> | \$12.00<br>View details      |                        |       |
|                    |                                 |                              |                        |       |
|                    |                                 |                              |                        | Ø     |
|                    |                                 |                              |                        | \$100 |

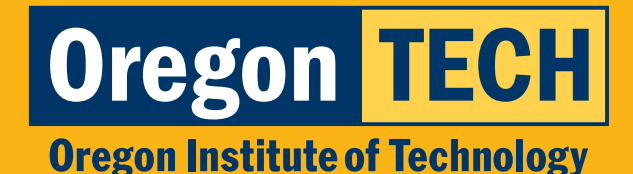

### **Step 7: Choose Payment Method**

#### **Credit Card Payment Screen**

NOTE: Credit/Debit Card payments incur a 2.75% service fee.

| How woul                                                                        | d you like to pay? |        |          |
|---------------------------------------------------------------------------------|--------------------|--------|----------|
| Payment amount                                                                  |                    |        |          |
| \$100                                                                           |                    |        |          |
| Payment method                                                                  |                    | Change |          |
| New credit or debit card                                                        |                    |        |          |
| AMERICAN<br>DOWNERS DESCRIVER                                                   | JCB COM VISA       |        |          |
| A convenience fee of 2.75% will be charge<br>all CREDIT/DEBIT CARD transactions | d on               |        |          |
| Enter credit card information                                                   |                    |        |          |
| * Card number                                                                   |                    |        |          |
|                                                                                 |                    |        |          |
| 1) Card number required                                                         |                    |        |          |
| Expiration date                                                                 | * Security code i  |        |          |
| MM / YY                                                                         |                    |        |          |
| Zip/Postal code                                                                 |                    |        |          |
|                                                                                 |                    |        |          |
| nternational cardholders may input "N/A"                                        |                    |        |          |
| Save card for future use                                                        |                    |        |          |
|                                                                                 |                    |        |          |
|                                                                                 |                    | Cancel | Continue |

#### **Bank Account Payment Screen**

| * Payment method                                                                                | Change                            |
|-------------------------------------------------------------------------------------------------|-----------------------------------|
| New bank account                                                                                |                                   |
|                                                                                                 |                                   |
| Important: Payments can be made from persona only. Corporate accounts are not allowed.          | Il checking or savings accounts   |
| There is no additional fee at this site when using this eChe<br>Please enter check information. | ck payment option.                |
| No Debit Card Numbers!                                                                          |                                   |
| You Must Use a Checking Account Number.                                                         |                                   |
| Please read the below instructions.                                                             |                                   |
| *Account holder name                                                                            |                                   |
|                                                                                                 |                                   |
| Account holder name required                                                                    |                                   |
| * Account type                                                                                  |                                   |
| Checking                                                                                        |                                   |
| Savings                                                                                         |                                   |
| * Routing transit number ①                                                                      |                                   |
|                                                                                                 |                                   |
| * Bank account number ① *Confirm                                                                | bank account number               |
|                                                                                                 |                                   |
|                                                                                                 |                                   |
| Save bank account for future use                                                                |                                   |
| This site is protected by reCAPTCHA and the Google <u>Privacy Policy</u> a                      | nd <u>Terms of Service</u> apply. |
|                                                                                                 |                                   |

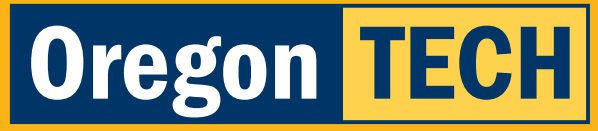

**Oregon Institute of Technology** 

## **Step 8: Service Charge**

1. If you completed a payment using a card you will need to select the box acknowledging the charge and click **"Continue"**.

#### Service charge

#### \$1.70

This site is owned and operated by Transact Campus. Inc. If you choose to make a payment with a credit or debit card using Transact Campus SmartPay. you will be charged a service charge of **\$1.70**, so your total amount is \$63.35. This charge is assessed by Transact Campus. Inc. Service charges are included in your transaction and are paid directly to Transact Campus. Inc. Service charges are nonrefundable.

I acknowledge that I have read and accept the <u>terms and conditions</u> of the Transact Campus. Inc. user agreement and I understand that my transaction includes a non-refundable service charge of \$1.70 for the use of Transact Campus SmartPay.

Continue

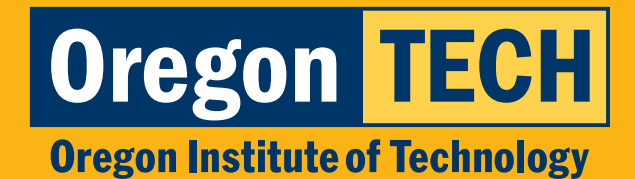

## **Step 9: Confirm Payment Details**

1. Review your payment details and click "Pay" if they are accurate.

| Last step! Let's make sure we have your cor | rect information. |        |             |
|---------------------------------------------|-------------------|--------|-------------|
| * Email address                             |                   |        |             |
| karissa.sultan@oit.edu                      |                   |        |             |
| Summary                                     | Change            |        |             |
| (Spring 2018 04/02/18-06/15/18)             | L3                |        |             |
| Balance                                     | \$50.00           |        |             |
| (Summer 2018 06/25/18-08/17/18)             |                   |        |             |
| Balance                                     | \$0.46            |        |             |
| (Fall 2018 09/24/18-12/07/18)               |                   |        |             |
| Balance                                     | \$0.93            |        |             |
| (Winter 2019 01/07/19-03/22/19)             |                   |        |             |
| Balance                                     | \$0.66            |        |             |
| (Spring 2019 04/01/19-06/14/19)             |                   |        |             |
| Balance                                     | \$0.36            |        |             |
| (Summer 2019 06/24/19-08/16/19)             |                   |        |             |
|                                             |                   | Cancel | Pay \$63.35 |

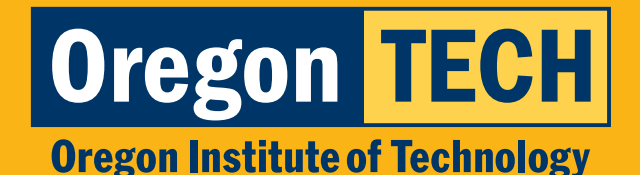

## **Step 10: Payment Confirmation**

1. Your payment is complete!

A receipt has been sent to your email address.

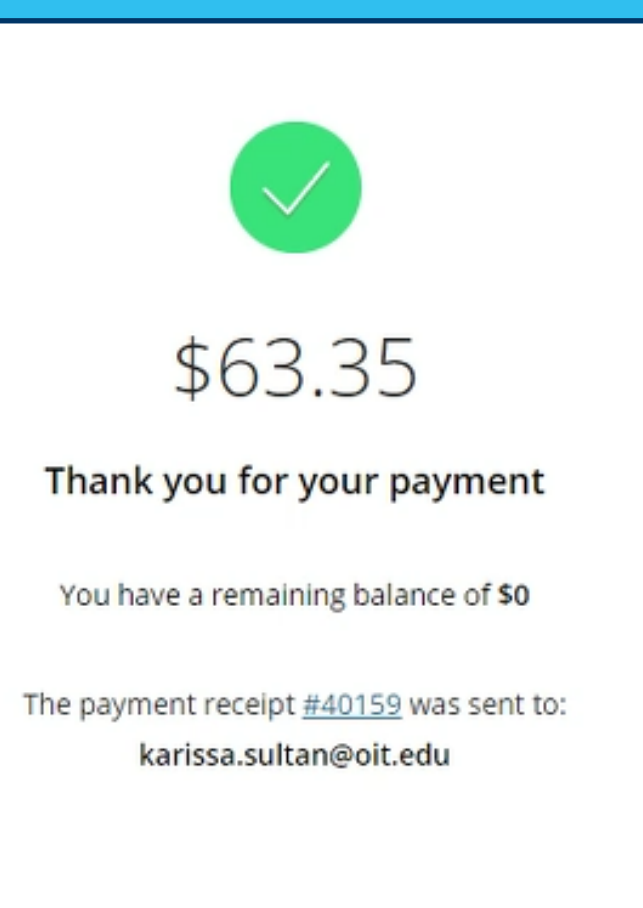